# Manual for Webinar

#### 1. Sign in

#### https://www3.e-kenkyu.com/icfd/signin

If you have already made a registration fee payment, you can see the button "**Join ICFD**" on the "**Status View Page**" on and after October 18. Click the button to sign in with your ID and password and see the timetable. If you cannot, please make the payment first.

| Status View Page |           |      |  |
|------------------|-----------|------|--|
|                  | Join ICFD |      |  |
|                  | <br>      | <br> |  |

#### 2. Timetable

It is available on and after October 27. Please click a session to attend. You cannot join several rooms at the same time. You need to leave a room before moving to another room.

|       | GENERAL                                                                                                    |                                   |                                                                                       | Wednesday, C                                                        | October 27, 2021 | Click here to attend |  |  |
|-------|----------------------------------------------------------------------------------------------------|-----------------------------------|---------------------------------------------------------------------------------------|---------------------------------------------------------------------|------------------|----------------------|--|--|
| 8:00  |                                                                                                    |                                   |                                                                                       | Live E                                                              | lvent            | the session.         |  |  |
|       |                                                                                                    | Opening Address & Plepary Lecture |                                                                                       |                                                                     |                  |                      |  |  |
|       |                                                                                                    | Live F ont                        |                                                                                       |                                                                     |                  |                      |  |  |
| 0.00  |                                                                                                    |                                   |                                                                                       |                                                                     | Ialli            |                      |  |  |
| 9.00  | ·                                                                                                    | BREAK (Remo)                      |                                                                                       |                                                                     |                  |                      |  |  |
| 9:20  | ROOM 1                                                                                                    | ROOM 2                            | ROOM 3                                                                                | Ro M 4                                                              | ROOM 5           |                      |  |  |
|       |                                                                                                    |                                   | OS1&OS3:The Ninth International<br>Symposium on Innovative Energy<br>Research I & III | OS7: mart Fluids & Soft Matters<br>Their Advanced Applications      |                  |                      |  |  |
|       |                                                                                                    |                                   | Ms-Teams<br><u>Program / On demand</u>                                                | MS-Teams<br><u>Program / On demand</u>                              | Click            | here to see the      |  |  |
| 10:50 |                                                                                                    |                                   |                                                                                       | BREAK                                                               | progra           | am and on-demand     |  |  |
| 11:10 | ROOM 1                                                                                                    | ROOM 2                            | ROOM 3                                                                                | ROOM 4                                                              | I I              |                      |  |  |
|       |                                                                                                    |                                   | GS: General Session                                                                   | OS7: Smart Fluids & Soft Matters<br>and Their Advanced Applications | broad            | casting.             |  |  |
|       |                                                                                                    |                                   | Ms-Teams                                                                              |                                                                     |                  |                      |  |  |
|       |                                                                                                    |                                   | Program / On Genuario                                                                 | MS-1 earns<br>Program / On demand                                   |                  |                      |  |  |
| 12:40 |                                                                                                    |                                   |                                                                                       |                                                                     |                  |                      |  |  |
|       | Exhibitor Presentation Session<br>MS-Teams                                                                                                |                                   |                                                                                       |                                                                     | BREAK            |                      |  |  |
| 13:30 | ROOM 1                                                                                                    |                                   | ROOM 3                                                                                | ROOM 4                                                              | ROOM 5           |                      |  |  |
|       | "JSPS Core-to-Core - NH, combustion & materials - IFS Lyon Center"<br>collaborative session<br>OS23: JSPS Core to Core program workshop & |                                   | GS: General Session                                                                   | OS7: Smart Fluids & Soft Matters<br>and Their Advanced Applications |                  |                      |  |  |
|       | OS22: AFI-2021 IFS Lyon Center Collaborative Research Forum &<br>OS2: Ninth Int, Symp. Innov. Energ. II: Combustion Tech. & Fundamentals  |                                   | Program / On demand                                                                   | MS-Teams                                                            |                  |                      |  |  |
|       | Ms-T                                                                                                    | 'eams                             |                                                                                       | Program / On demand                                                 |                  |                      |  |  |
| 15:00 | Program /                                                                                                    | Dn demand                         |                                                                                       |                                                                     |                  |                      |  |  |

#### 3. Online conference tools

| MS-Teams      | GS / OS1&OS3 /OS2 / OS4 / OS5 / OS6 / OS7 / OS8 /OS9 / OS10 / OS |  |
|---------------|------------------------------------------------------------------|--|
|               | /OS13 / OS14 / OS15 / OS16 / OS17 / OS18 / OS22 / OS23 /         |  |
|               | Exhibitor Presentation Session / IFS Tour                        |  |
| MS-Live event | Plenary Lectures                                                 |  |
| Remo          | OS20 / OS21 / Virtual Exhibition / Break Time /Banquet           |  |
| YouTube       | OS20 / OS21                                                      |  |

# ICFD2021

### A. MS-Teams

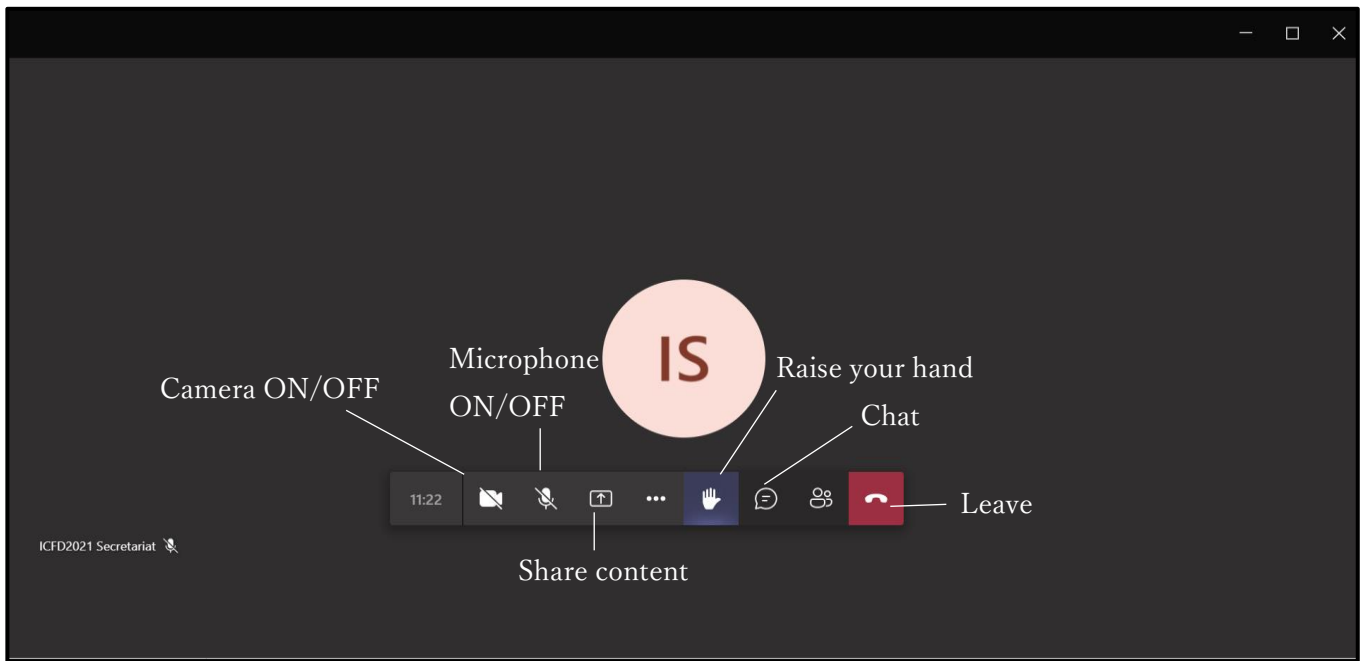

If you are not a chair/presenter, please turn off your microphone and camera during a presentation.

#### <Chair>

- ① There are two types of presentations: live presentations and pre-recorded presentations. Please check them at <a href="http://www.ifs.tohoku.ac.jp/icfd2021/program/DETAILS.pdf">http://www.ifs.tohoku.ac.jp/icfd2021/program/DETAILS.pdf</a>. For a pre-recorded presentation, please instruct the room staff to play the pre-recorded video. For a live presentation, please instruct the presenter to start.
- ② In the Q&A time, the audience will raise their hand to ask questions. Then, please call on the questioner. For a pre-recorded presentation, the Q&A time will or will not be provided depending on the session organizer. The secretariat will let you know if it is or not.
- ③ Please score the presentation if you are required.

#### <Presenter>

Please turn on your microphone and camera to start the presentation. Then, please click "Share content" to choose your screen/window to share. If you want to share sound from your computer, please toggle on "Include computer sound" as well.

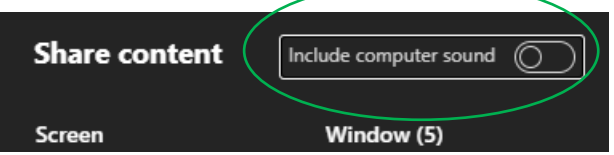

② Please click **"Stop share"** to end the presentation.

#### <Audience>

- ① Please click **"Raise your hand"** to ask questions.
- ② If the chair calls on you, please turn on your microphone and camera to start the questions.
- ③ In case your microphone is not available, please write the questions in "Chat" to "All panelists and audience."
- ④ Please turn off your microphone and camera to end the questions.

[Caution] It is prohibited to take audio/photos/videos of the presentation and write any link in chat.

#### <On-demand broadcasting>

It is available from October 27 to November 5, 2021.

#### B. MS-Live event

In the plenary lectures, the audience can ask questions only by texts by clicking the icon "?".

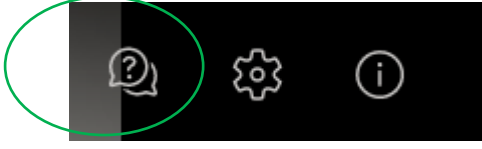

[Caution] It is prohibited to take audio/photos/videos of the lectures.

## C. Remo

Please make an account to log in.

https://remo.co/wp-content/uploads/2020/09/Remo-Event-Guide-for-Guests-10920.pdf (English) https://hi.remo.co/guest-guide-jp (Japanese)

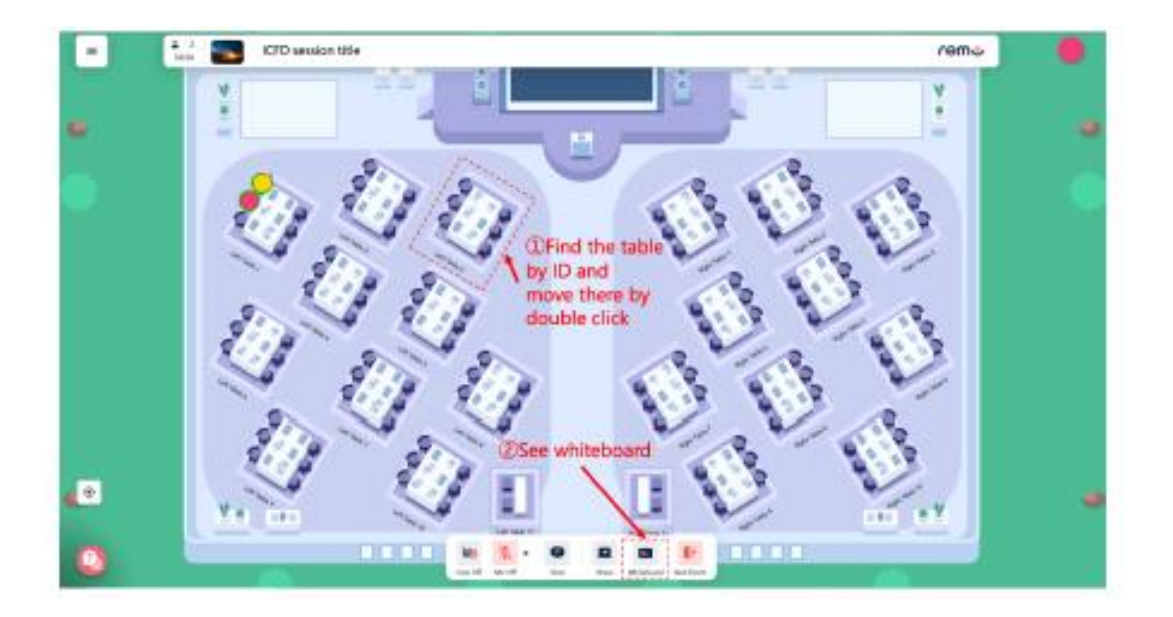

#### <Poster Session>

- ① After you log in, please find and click the table you want to join.
- 2 Please click **"Whiteboard"** to see the posters.

#### Any inquiry

ICFD2021 Secretariat Phone: +81-22-217-5301 E-mail: icfd2021@grp.tohoku.ac.jp